AUTONOME PROVINZ BOZEN - SÜDTIROL

4.0.1. Dienststelle für Arbeitsschutz

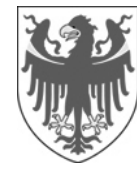

PROVINCIA AUTONOMA DI BOLZANO - ALTO ADIGE

**4. Personale** 4.0.1. Servizio di prevenzione e protezione

# Handbuch für die Bewertung des chemischen Risikos in Alfagest Web

Intranetadresse: <u>http://alfagest.prov.bz/gen\_login.aspx</u> Es kann auch über die Intranetseite des Landes eingestiegen werden:

4. Personal

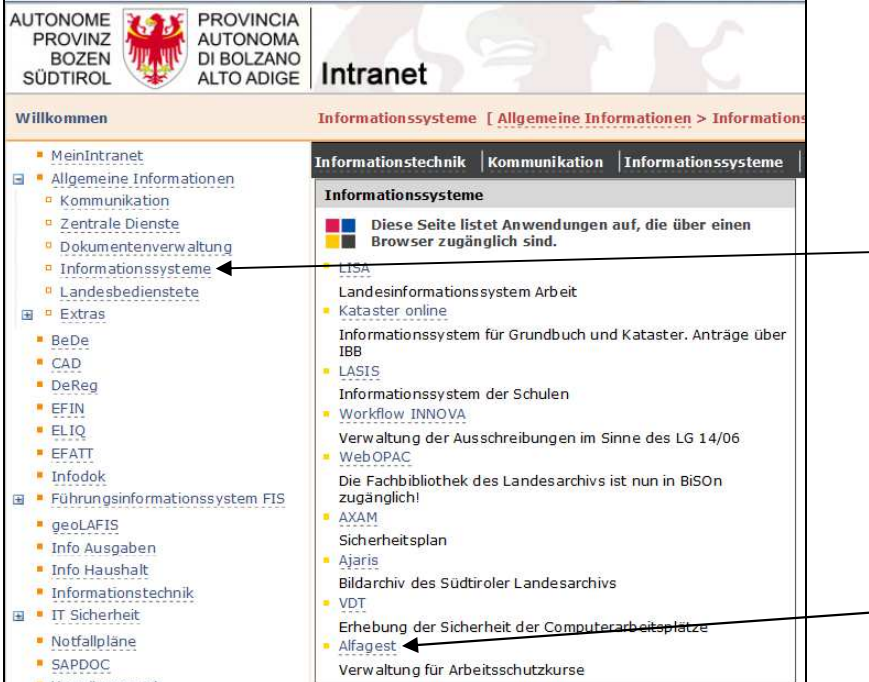

Empfehlung: Firefox anstatt Internet Explorer verwenden (mit Internet Explorer kann es sein, dass sich zusätzliche Browserfenster (Popups) nicht öffnen).

| 1     | Login Alfagest Web                                                         | 2    |
|-------|----------------------------------------------------------------------------|------|
| 2     | Erste Seite                                                                | 2    |
| 2.1   | Angegebene Einheit überprüfen                                              | 3    |
| 2.2   | Herunterladen einer nicht ausgefüllten Exceltabelle                        | 3    |
| 3     | Parameter der Struktur                                                     | 4    |
| 4     | Importieren der ausgefüllten Exceltabelle                                  | 5    |
| 4.1   | Der Import der Exceltabelle kann zu 3 unterschiedlichen Ergebnissen führen | 6    |
| 5     | Liste der importierten Daten                                               | 9    |
| 5.1   | Durchführung von Änderungen in der Datenliste                              | 9    |
| 5.1.1 | Eingabe neuer Daten                                                        | 9    |
| 5.1.2 | Ändern / aktualisieren von vorhandenen Daten                               | . 10 |
| 5.2   | Filtern der Daten                                                          | . 11 |
| 5.3   | Herunterladen der importieren / aktualisierten Datenliste                  | . 11 |
| 6     | Anfrage für die Bewertung des chemischen Risikos                           | . 12 |
| 7     | Ausloggen                                                                  | . 12 |

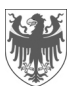

# 1 Login Alfagest Web

| 🛻 ALFAGEST 4.46 - login 🛛 🗙 🕂         |                                            |
|---------------------------------------|--------------------------------------------|
| 🌔 🛈 💋 alfagest.prov.bz/gen_login.aspx | (149%) C Q Suchen                          |
| ~                                     | alfagest                                   |
|                                       | Benutzer<br>Passwort<br><b>#Einsteigen</b> |
|                                       |                                            |

Bitte hier die gewünschte Sprache wählen.

# 2 Erste Seite

| Bedien       | istete               | × Abb     | rechen   | Einfügen | 🗂 Alle  🖶 Drucken             |
|--------------|----------------------|-----------|----------|----------|-------------------------------|
| 28           | Bedienstete          | Nachname  | e        |          | Name                          |
| 999999<br>12 | Historik             | Tätigkeit |          |          | <ul> <li>▼Struktur</li> </ul> |
| 5            | Bewertung            |           | Nachname | Vorname  | Abteilung                     |
| Bew          | ertung Chem. Risikos |           |          |          |                               |
|              | Informationen        |           |          |          |                               |

Zuerst auf "Bewertung" und anschließend auf "Bewertung Chem. Risiko" klicken.

### Es öffnet sich folgende Seite:

| Bedienstete                          |                     | TROUTETER                                        |            |                        |                        | 7.1111010 | DEMERITORIO    | 1               |
|--------------------------------------|---------------------|--------------------------------------------------|------------|------------------------|------------------------|-----------|----------------|-----------------|
| Historik Historik                    |                     | · · · · · · · · · · · · · · · · · · ·            |            |                        |                        | 12        |                |                 |
|                                      | Filter: Aufg        | abe Ch                                           | hemikalie  | Sektor                 | Suche                  |           |                |                 |
| Bewertung                            |                     |                                                  |            |                        |                        |           |                |                 |
| Bewertung                            |                     |                                                  |            |                        |                        |           |                |                 |
| Bewertung                            | Neue Zeik           | e hinzufügen                                     |            |                        |                        |           |                |                 |
| Bewertung<br>Bewertung Chem. Risikos | Neue Zeik<br>Sektor | e hinzufügen<br>Name der Chemikalie              | Hersteller | Tätigkeit / Berufsbild | Physikalischer Zustand | Dauer     | Art der Anlage | Art des Arbeit  |
| Bewertung<br>Bewertung Chem. Risikos | Neue Zeik<br>Sektor | <mark>e hinzufügen</mark><br>Name der Chemikalie | Hersteller | Tätigkeit / Berufsbild | Physikalischer Zustand | Dauer     | Art der Anlage | Art des Arbeit: |

Dies ist die Seite, die für die Bewertung des chemischen Risikos erstellt wurde.

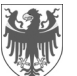

#### 2.1 Angegebene Einheit überprüfen

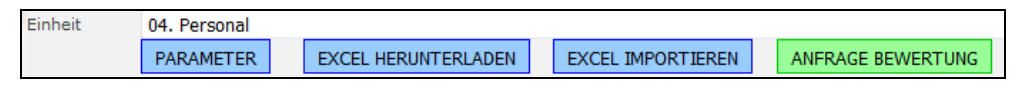

Wenn die angegebene Einheit nicht jene ist, zu der die bzw. der Bedienstete gehört, so ist das den zuständigen Ämtern zu melden.

## 2.2 Herunterladen einer nicht ausgefüllten Exceltabelle

Die Exceltabelle ist leer, wenn keine Daten zu den Chemikalien vorhanden sind.

Dazu auf **EXCEL HERUNTERLADEN** und anschließend auf **HIER drücken um die erstellte Exceldatei herunterzuladen** klicken.

| Eip      | Berufsbildungszentrum Bruneck |             |      | rum Br | uneck         |                                                                       |          |           |
|----------|-------------------------------|-------------|------|--------|---------------|-----------------------------------------------------------------------|----------|-----------|
| ( 1a     | $\sum_{i=1}^{n}$              | THE TELL    | -    | EXCEL  | HERUNTERLADEN | HIER drücken um die erstellte Exceldatei herunterzula <del>des.</del> | 1b       | PORTIEREN |
| $\smile$ |                               | ANFRAGE BEW | /ERT | rung   |               |                                                                       | $\smile$ |           |

Diese Exceltabelle enthält zusätzlich ein Dropdown-Menü in der Spalte "Tätigkeit / Berufsbild":

| Ressort, Abteilung, Be | reich, Agentur:                                       |                                                                                                    | 04. Personal           |
|------------------------|-------------------------------------------------------|----------------------------------------------------------------------------------------------------|------------------------|
| Adresse:               |                                                       |                                                                                                    |                        |
| Kontakt bei Fragen bez | züglich der Tabelle:                                  |                                                                                                    |                        |
|                        | SDB                                                   |                                                                                                    | SDB                    |
| Name der Chemikalie    | Hersteller                                            | Tätigkeit / Berufsbild                                                                                                    | Physikalischer Zustand |
|                        | Age<br>Agr<br>Aiu<br>Altr<br>Arb<br>Arb<br>Arb<br>Arb | L<br>ente servizi anticamera<br>onom/in<br>tante tavolare<br>e attività di ins. o servizio senza<br>tswart/in<br>eiter/in<br>eitsinspektor/in<br>hivar/in |                        |

Dieses Dropdown-Menü zeigt alle Tätigkeiten / Berufsbilder an, die zu diesem Zeitpunkt in der Datenbank vorhanden sind.

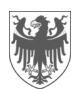

# 3 Parameter der Struktur

1a, b, c

1c

Um die Parameter der Struktur einzugeben, auf **PARAMETER** klicken. Es öffnet sich die folgende Seite:

|                         | ✓ Speichern                  | X Schließen ohne zu speichern                                                                                           |
|-------------------------|------------------------------|----------------------------------------------------------------------------------------------------|
| Bedienstete             |                              |                                                                                                    |
| Historik                | Betriebsarztes               | · · ·                                                                                                    |
| Rowertung               | Sprache des<br>Dokuments der | Deutsch                                                                                                    |
| bewertung               | Bewertung                    |                                                                                                    |
| Bewertung Chem. Risikos | 1a                           | · Vorhandene Risiken, bezogen auf Chemikalien:                                                                          |
| Informationen           |                              | Sind schwangere Bedienstete anwesend, die mit Chemikalien arbeiten?                                                     |
| 6 mm                    |                              | Sind Minderjährige anwesend, die mit Chemikalien arbeiten?                                                              |
|                         |                              | Ist Holzstaub vorhanden und Bedienstete sind dem ausgesetzt?                                                            |
|                         |                              | 🗆 Ist in der Struktur Asbest vorhanden (JA, auch wenn nur der Verdacht besteht)?                                        |
| 1                       |                              |                                                                                                    |
|                         |                              | Bedingungen für ein niedrieges Sicherheitsrisiko:                                                                       |
|                         | 1b                           | 1) In den Arbeitsstätten sind keine gefährlichen Konzentrationen von entzündbaren Chemikalien vorhanden                 |
|                         |                              | 2) In den Arbeitsstätten sind keine gefährlichen Konzentrationen von chemisch instabilen Chemikalien vorhanden          |
|                         |                              | 3) In den Arbeitsstätten sind keine offenen Flammen, Zündquellen oder ähnliches vorhanden                               |
|                         |                              | 4) In den Arbeitsstätten sind keine großen Mengen an brennbarem, brandförderndem oder ähnlichem Material vorhanden      |
|                         |                              | 5) In den Arbeitsstätten sind keine leicht flüchtigen (Siedetemperatur unter 65°C) und brennbaren Chemikalien vorhanden |
| L                       |                              | DE-6) il luogo di lavoro è classificato a rischio incendio basso secondo il D.M. nº 151 del 2011                        |
|                         |                              | $\square$ Ich bestätige die Gültigkeit der oben angegebenen Bedingungen für die gesamte Struktur                        |
|                         |                              |                                                                                                    |
| Dia Paramotor           | dor Struk                    | tur eingeben und eneichern                                                                                              |
| Die Farameter           |                              | tur eingeben und speichern                                                                                              |
| Baton onlation          |                              |                                                                                                    |
|                         |                              | Speichern                                                                                                    |
| Achtung: Wen            | ın kein Par                  | rameter zutrifft, trotzdem auf                                                                                          |
| E a fair afairt a 2     |                              | A stress the Decision of the Discount of the Advised of the second stress of the                                        |
| Es ist nicht mo         | glicn, eine                  | Antrage fur die Bewertung an die Dienststelle für Arbeitsschutz zu schicker                                             |
|                         |                              |                                                                                                    |
|                         |                              |                                                                                                    |
| Anfrage Bewertur        | ng nicht möglie              | ch, weil einige Einstellungen fehlen. Auf PARAMETER klicken um zu speichern                                             |
|                         |                              |                                                                                                    |
|                         |                              |                                                                                                    |
|                         |                              | ОК                                                                                                    |
|                         |                              |                                                                                                    |

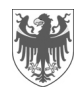

## 4 Importieren der ausgefüllten Exceltabelle

EXCEL IMPORTIEREN klicken. Um die ausgefüllte Exceltabelle zu importieren auf Mit Firefox öffnet sich folgende Seite (mit Internet Explorer können die Seiten leicht verändert aussehen): Durchsuchen... Keine Datei ausgewählt aten der Struktur in die Exceldatei meh en (die Exceldatei hat mehrere benannte Tabelleb ellenblätter hat, dann werden alle Daten auf die Ein Bedienstete 2 DATEI IMPORTIEREN -Historik VERWERFEN 20 Bewertung 1 3 4 Bewertung Chem, Risiko Informationen Das unten angezeigte Feld aktivieren, wenn die Exceltabelle in mehrere Tabellenblätter unterteilt ist: 1 🗖 Daten der Struktur importieren (die Exceldatei hat mehrere benannte Tabelleblätter (Name oder Kodex der Strukturen) (wenn die Exceldatei mehrere Tabellenblätter hat, dann werden alle Daten auf die Einheit hochgeladen, ohne Berücksichtigung de Untereinheiten) V Bei Aktivierung dieses Feldes zeigt Alfagest Web alle Untereinheiten inkl. Kodex der Struktur auf. Die Untereinheiten können z.B. Ämter und Schulstellen sein. Wenn der Sicherheitsbericht zum chemischen Risiko nach den Untereinheiten aufgeteilt sein soll, dann hat die Benennung der Tabellenblätter jenen von Alfagest Web zu entsprechen (werden mit AS400 synchronisiert). Beispiel für die Abteilung 4: 🗹 Daten der Struktur importieren (die Exceldatei hat mehrere benannte Tabelleblätter (Name oder Kodex der Strukturen) Auflistung Namen / Kodex der Untereinheiten: > '10000480' - '4. Personale' - '4. Personal'
> '10000482' - '4.1. Ufficio Assunzioni personale' - '4.1. Amt für Personalaufnahme' > '10000670' - '4.0.1. Servizio di prevenzione e protezione' - '4.0.1. Dienststelle für Arbeitsschutz' '10000674' - '4.2. Ufficio Personale aministrativo' - '4.2. Amf für Verwaltungspersonal'
 '10000676' - '4.3. Ufficio Personale delle scuole dell'infanzia e delle scuole' - '4.3. Amt für Kindergarten- und Schulpersonal' > '10000680' - '4.6. Ufficio Stipendi' - '4.6. Gehaltsamt' > '10000682' - '4.7. Ufficio Pensioni' - '4.7. Pensionsamt' '10001597' - '4.9. Ufficio Pensioni personale insegnante' - '4.9. Pensionsamt für Lehrpersonal' 10003157' - '4.8. Ufficio Stipendi personale insegnante' - '4.8. Gehaltsamt für Lehrpersonal' '10007416' - '4.3.1. Servizio Personale scuole dell'infanzia' - '4.3.1. Dienststelle für Kindergarten- un Beispiel für die Benennung der Tabellenblätter in der Exceldatei: 100000680 4.6. Ufficio Stipendi / 4.6. Gehaltsamt Es können der Kodex, der Name in italienischer Sprache bzw. der Name in deutscher Sprache verwendet werden, außer im folgenden Fall: Wenn der Name der Struktur länger ist als es das Tabellenblatt zulässt (für die Benennung des Tabellenblattes stehen max. 31 Zeichen zur Verfügung). In diesem Fall sind die Kodizes zu verwenden. Wenn sich mehrere Tabellenblätter auf dieselbe Untereinheit beziehen (siehe Beispiel oben), dann

erstellt Alfagest Web eine einzige Chemikalienliste, ohne den Benutzer davon in Kenntnis zu setzen.

Auf "Durchsuchen" klicken und in den eigenen Ordnern nach der entsprechenden Exceltabelle suchen. Die Datei doppelt anklicken, damit sie hochgeladen wird.

Anschließend auf DATEI IMPORTIEREN klicken.

2

3

Wurde die falsche Tabelle ausgesucht, sind Fehler vorhanden,...usw., dann auf klicken.

#### VERWERFEN

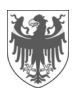

#### 4.1 Der Import der Exceltabelle kann zu 3 unterschiedlichen Ergebnissen führen

#### Möglichkeit 1: Import fehlgeschlagen (Fehler)

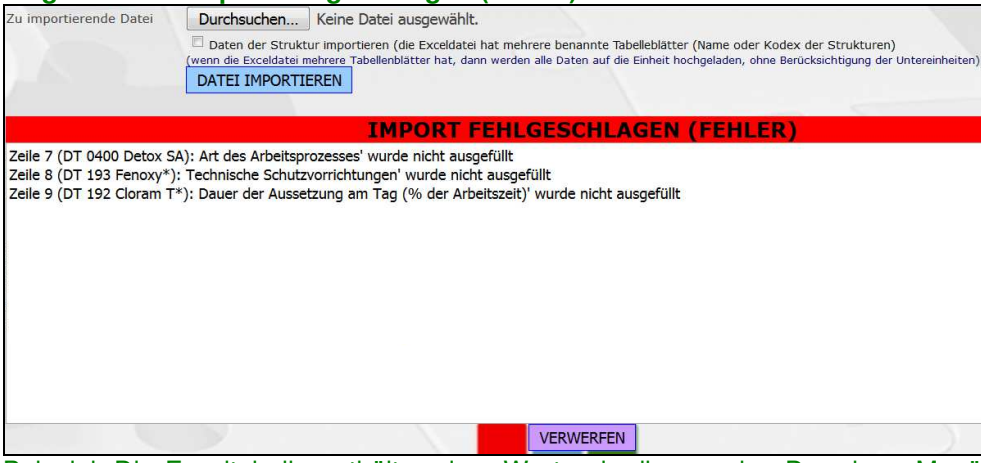

Beispiel: Die Exceltabelle enthält andere Werte als die von den Dropdown-Menüs vorgegeben bzw. die Felder wurden nicht ausgefüllt.

| IMPORT FEHLGESCHLAGEN (                                                                        | FEHLER)                                       |
|------------------------------------------------------------------------------------------------|-----------------------------------------------|
| ei 'RSK (2)': es wurde keine Untereinheit mit diesem Namen/Kodex gefunden. Bitte Bezug auf die | e zur Verfügung stehenden Namen/Kodex nehmen. |

Beispiel: die Tabellenblätter sind nicht nach den vorgegeben Namen / Kodizes benennt.

Infolgedessen ist der Import zu annullieren.

|       | MDODT EEHLOE      | SCHLAGEN          | (FEHLER)              |
|-------|-------------------|-------------------|-----------------------|
| it di | Import verwerfen? | . Bitte Bezug auf | die zur Verfügung ste |
|       | OK Annulla        |                   |                       |
|       | 16                |                   |                       |
|       |                   |                   |                       |
|       |                   |                   | 1a                    |
|       | VER               | RWERFEN           |                       |

Exceldat

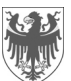

#### Möglichkeit 2: Import mit Hinweisen

1

2

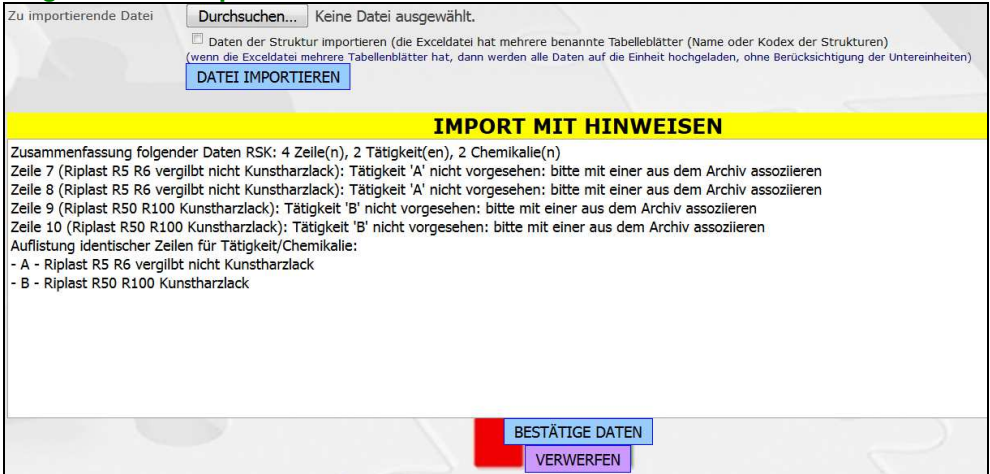

Beispiel: In der Spalte "Tätigkeit / Berufsbild" scheinen nicht die Namen auf, die von Alfagest Web vorgesehen sind (auch diese werden mit AS400 synchronisiert).

Dieser Hinweis kann wie folgt aufgehoben werden: In Alfagest Web gibt es die Möglichkeit die Tätigkeit anzugeben, indem die am besten geeignete aus einem Dropdown-Menü ausgewählt wird:

|                                                                                                    | IMPORT MIT HINWEISEN                                                                                                    | N                                                                     |
|----------------------------------------------------------------------------------------------------|----------------------------------------------------------------------------------------------------|-----------------------------------------------------------------------|
| Zusammenfassung folgender Daten RSK<br>Zeile 7 (DT 0400 Detox SA): Tätigkeit 'Fi<br>Zeile 8 (DT 193 Fenoxy*): Tätigkeit 'Fisc<br>Zeile 9 (DT 192 Cloram T*): Tätigkeit 'Fi<br>Zeile 10 (ACI 0122 Per 15): Tätigkeit 'Fis<br>Zeile 11 (Formalina 24%): Tätigkeit 'Fisc | : 5 Zeile(n), 1 Tätigkeit(en), 5 Chemikalie(n)<br>schzüchter' nicht vorgesehen: bitte mit einer aus dem Archiv<br>hzüchter' nicht vorgesehen: bitte mit einer aus dem Archiv a<br>schzüchter' nicht vorgesehen: bitte mit einer aus dem Archiv<br>chzüchter' nicht vorgesehen: bitte mit einer aus dem Archiv<br>hzüchter' nicht vorgesehen: bitte mit einer aus dem Archiv | assoziieren<br>ssoziieren<br>assoziieren<br>assoziieren<br>ssoziieren |
| Assoziierende Tätigkeiten                                                                                                    |                                                                                                    | ×                                                                     |
| Die folgenden Tätigkeiten o<br>Fischzüchter<br>Tätigkeit angeben, indem a<br>Eingegebene Tätigkeit<br>Fischzüchter                                                                                                    | entsprechen nicht denen im Archiv vorhandenen:<br>aus dem Archiv eine ausgewählt wird:<br><i>Tätigkeiten im Archiv</i><br>BESTÄTIGE ASSOZIIERUNG<br>IMPORT VERWERFEN                                                                                                    | 1                                                                     |

Es ist eine Tätigkeit aus den vorhandenen auszuwählen, da es nicht möglich ist neue zu erstellen:

| DATEI IMPOR                                                                         | Beschreibung                                      |   |
|-------------------------------------------------------------------------------------|---------------------------------------------------|---|
|                                                                                     | Agente servizi anticamera                         |   |
| Zusammenfassung folgender Daten RSK: 5                                              | Agronom/in                                        |   |
| Zeile 7 (DT 0400 Detox SA): Tätigkeit 'Fisch                                        | Aiutante tavolare                                 | 1 |
| Zeile 8 (DT 193 Fenoxy*): Tatigkeit Fischz                                          | Altre attività di ins. o servizio senza           |   |
| Zeile 10 (ACI 012Z Per 15): Tätigkeit 'Fisch                                        | Amtswart/in                                       |   |
| Zeile 11 (Formalina 24%): Tätigkeit 'Fischz                                         | Arbeiter/in                                       |   |
|                                                                                     | Arbeitsinspektor/in                               |   |
| Assoziierende Tatigkeiten                                                           | Archivar/in                                       | ~ |
| Die folgenden Tätigkeiten ent                                                       | Arte della decorazione pittorica e sceno          |   |
| Fischzuchter                                                                        | Arte della fotografia e della grafica pu          |   |
| Tätigkeit angeben, indem aus<br><i>Eingegebene Tätigkeit</i><br><b>Fischzüchter</b> | Page 1 of 23 (224 items) (1) 2 3 4 5 6 7 21 22 23 |   |
|                                                                                     | BESTÄTIGE ASSOZIIERUNG 2<br>IMPORT VERWERFEN      |   |

Anschließend ist die Assoziierung zu bestätigen und es kann die nächste Auswahl getroffen werden. Weitere Beispiele mit "Import mit Hinweisen":

- das Programm hat ein Tabellenblatt übersprungen, weil es nicht wie vorgesehen strukturiert ist
- die Exceltabelle enthält identische Zeilen.

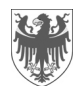

#### Möglichkeit 3: Import mit korrekten Daten

Alle Daten in der Exceltabelle sind korrekt und infolgedessen wurde die Tabelle importiert:

| Zu importierende Datei | Durchsuchen Keine Datei ausgewählt.                                                                                                    |
|------------------------|----------------------------------------------------------------------------------------------------|
|                        | Daten der Struktur importieren (die Exceldatei hat mehrere benannte Tabeleblätter (Name oder Kodex der Strukturen)     (wenn die Exceldatei mehrere Tabeleblätter hat, dann werden alle Daten auf die Einheit hochgeladen, ohne Berücksichtigung der Untereinheiten)     DATET HUPOPTIEPEN |
|                        |                                                                                                    |
|                        | IMPORT, DATEN KORREKT                                                                                                    |
| Zusammenfassung folge  | nder Daten Struttura: 2 Zeile(n), 2 Tätigkeit(en), 2 Chemikalie(n)                                                                                                    |
|                        |                                                                                                    |
|                        |                                                                                                    |
|                        |                                                                                                    |
|                        |                                                                                                    |
|                        |                                                                                                    |
|                        |                                                                                                    |
|                        |                                                                                                    |
|                        |                                                                                                    |
|                        | BESTÄTIGE DATEN                                                                                                    |
|                        | VERWERFEN                                                                                                    |
|                        |                                                                                                    |
|                        |                                                                                                    |
|                        | IMPORI, DATEN KORREKT                                                                                                    |
| Zusammenfassung        | IMPORI, DAIEN KORREKI<br>folgender Daten Struttura: 2 Zeile(n), 2 Tätigkeit(en), 2 Chemikalie(n)                                                                                                    |
| Zusammenfassung        | folgender Daten Struttura: 2 Zeile(n), 2 Tätigkeit(en), 2 Chemikalie(n)                                                                                                    |
| Zusammenfassung        | folgender Daten Struttura: 2 Zeile(n), 2 Tätigkeit(en), 2 Chemikalie(n)                                                                                                    |

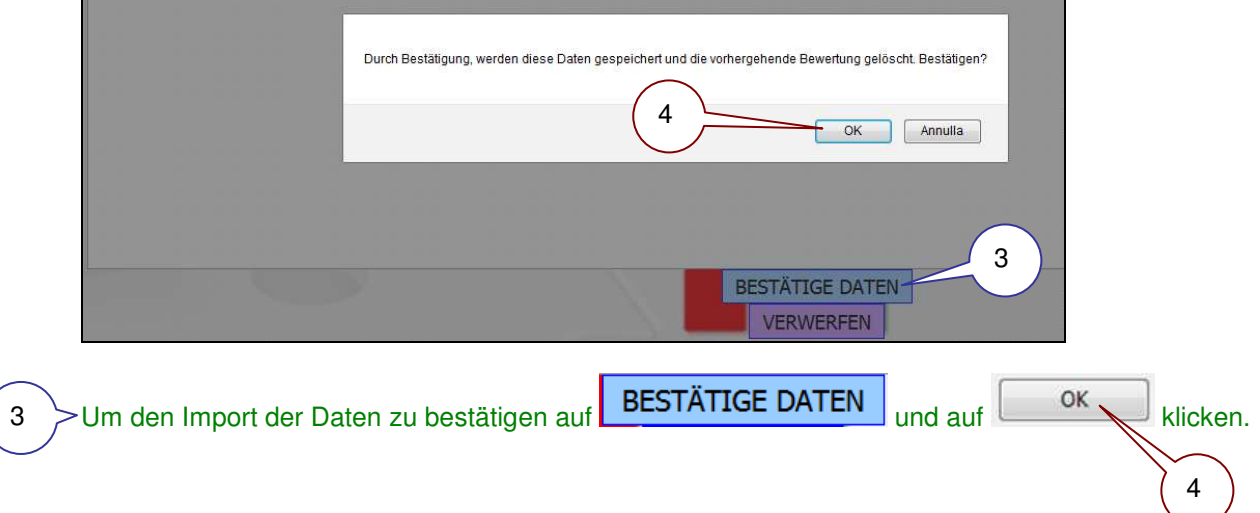

Die Daten der Exceltabelle wurden importiert.

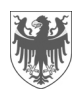

# 5 Liste der importierten Daten

Nach dem erfolgreichen Import öffnet sich eine Datenliste, die alle Daten der Exceltabelle enthält:

| LIIIIIEIL    |             |                                               |                         | 10.00                  |                                          |                                  |                                                |                                              |   |            |
|--------------|-------------|-----------------------------------------------|-------------------------|------------------------|------------------------------------------|----------------------------------|------------------------------------------------|----------------------------------------------|---|------------|
|              | PAR         | AMETER EXCEL                                  | HERUNTER                | LADEN EXCEL I          | MPORTIEREN ANF                           | RAGE BEWER                       | RTUNG                                          |                                              |   |            |
|              | Aufl        | istung AN nach Tä                             | itigkeiten              |                        |                                          |                                  |                                                |                                              |   |            |
|              |             |                                               |                         |                        |                                          |                                  |                                                |                                              |   |            |
| Filter: Aufg | abe         | Chemika                                       | lie                     | Sektor                 | Suche                                    |                                  |                                                |                                              |   |            |
|              |             |                                               |                         |                        | ·                                        |                                  |                                                |                                              |   |            |
| -            | a tanet i a |                                               |                         |                        |                                          |                                  |                                                |                                              |   |            |
| Neue Zeile   | e hinzuf    | ügen                                          |                         | l.                     | í                                        |                                  |                                                |                                              | _ |            |
|              | Sektor      | Name der Chemikalie                           | Hersteller              | Tätigkeit / Berufsbild | Physikalischer Zustand                   | Dauer                            | Art der Anlage                                 | Art des A                                    |   |            |
|              |             | Riplast R5 R6 vergilbt<br>nicht Kunstharzlack | CAP<br>ARREGHINI<br>SPA | Raumpfleger/in         | Flüssig mit<br>Siedetemperatur<br>>150°C | Gelegentlich<br><30min<br>(<10%) | Abgegrenzter<br>und<br>geschlossener<br>Zyklus | Ohne Zufi<br>und Ener <u>c</u><br>Bildung vc |   | Datenliste |
|              |             | Riplast R50 R100<br>Kunstharzlack             | CAP<br>ARREGHINI<br>SPA | Forstwache             | Flüssig mit<br>Siedetemperatur<br>>150°C | Gelegentlich<br><30min<br>(<10%) | Abgegrenzter<br>und<br>geschlossener<br>Zyklus | Ohne Zufi<br>und Ener <u>c</u><br>Bildung vc |   | Datomioto  |

#### 5.1 Durchführung von Änderungen in der Datenliste

Im Programm Alfagest Web können die folgenden Korrekturen / Aktualisierungen durchgeführt werden:

#### 5.1.1 Eingabe neuer Daten

Neue Zeile hinzufügen Durch Klick auf diese Ikone wird eine neue (leere) Zeile hinzugefügt. Es öffnet sich folgendes Fenster:

| 🗸 Speichern 📉 Schli                           | eßen ohne zu speichern   |               |                                                                       |                                                       |                                           |
|-----------------------------------------------|--------------------------|---------------|-----------------------------------------------------------------------|-------------------------------------------------------|-------------------------------------------|
| Name der Chemikalie                           |                          | $\overline{}$ |                                                                       |                                                       |                                           |
| Hersteller                                    |                          |               |                                                                       |                                                       |                                           |
| Aufgabe                                       |                          |               | Physikalischer Zustand                                                |                                                       | ~                                         |
| Aussetzung                                    |                          |               | Dauer der Aussetzung am Tag                                           | (% der Arbeitszeit)                                   |                                           |
| Verwendete Menge pro Tag-                     | ~                        |               | Gleichmäßige Verwendung wäh<br>Ungleichmäßige Verwendung w<br>angeben | arend des Jahres: Jahres<br>Gährend des Jahres: den i | verbrauch / ca. 220<br>höchsten Verbrauch |
| Art der Anlage                                |                          |               |                                                                       | ~                                                     |                                           |
| Art des Arbeitsprozesses                      |                          |               |                                                                       | ~                                                     |                                           |
| Technische<br>Schutzvorrichtungen             |                          |               |                                                                       | ~                                                     |                                           |
| Gibt es Kontakt zwischer                      | n Haut und Chemikalie?   |               |                                                                       |                                                       |                                           |
| Hautkontak                                    |                          |               | → Ausgesetzte Oberfläche                                              |                                                       | ~                                         |
| Bildung von gefährlichen<br>Zwischenprodukten | ~                        |               |                                                                       |                                                       |                                           |
| Bewertung mit dem gem                         | essenen Wert der Chemika | lie?          |                                                                       |                                                       |                                           |
| Gemessener Wert der<br>Chemikalie             | ~                        |               | Anzahl durchgeführter Messung                                         | gen 🔽                                                 |                                           |

Mithilfe dieses Fenster können Chemikalien hinzugefügt werden, weil z.B.:

- welche vergessen worden sind

1

- neue Chemikalien angekauft worden sind.

Felder ausfüllen und anschließend auf <br/> Speichern klicken.

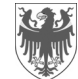

#### 5.1.2 Ändern / aktualisieren von vorhandenen Daten

| Die | vorhandenen | Daten | können | mit den | folgenden | Ikonen a | abaeändert | werden: | 1 |
|-----|-------------|-------|--------|---------|-----------|----------|------------|---------|---|
|     |             |       |        |         |           |          |            |         |   |

Durch Klick auf diese Ikone können die **Daten einer bereits vorhandenen Chemikalie** abgeändert werden. Es öffnet sich folgendes Fenster:

| ✓ Speichern × Sc                              | hließen ohne zu speichern                          | 1                                                             |                                                                                                   |
|-----------------------------------------------|----------------------------------------------------|---------------------------------------------------------------|---------------------------------------------------------------------------------------------------|
| Name der Chemikalie                           | Riplast R5 R6 vergilbt nicht Kunstharz             | lack                                                          |                                                                                                   |
| Hersteller                                    | CAP ARREGHINI SPA                                  |                                                               |                                                                                                   |
| Aufgabe                                       | Raumpfleger/in                                     | Physikalischer Zustand                                        | Flüssig mit Siedetemperatur >150°C                                                                |
| Aussetzung                                    | Gelegentlich <30min (<10%)                         | Dauer der Aussetzung am                                       | Tag (% der Arbeitszeit)                                                                           |
| Verwendete Menge pro Ta                       | g<br>≤0,1 ♥<br>kg ♥                                | Gleichmäßige Verwendung<br>Ungleichmäßige Verwendu<br>angeben | n während des Jahres: Jahresverbrauch / ca. 220<br>ung während des Jahres: den höchsten Verbrauch |
| Art de <mark>r Anlage</mark>                  | Abgegrenzter und geschlossener Zyklus              |                                                               |                                                                                                   |
| Art des Arbeitsprozesses                      | Ohne Zufuhr von Druck und Energie und ohne Bildung | g von Energie                                                 | ~                                                                                                 |
| Technische<br>Schutzvorrichtungen             | Begrenzter Bereich ohne Belüftung/Absaugung        |                                                               | $\overline{}$                                                                                     |
| Gibt es Kontakt zwisch                        | en Haut und Chemikalie?                            |                                                               |                                                                                                   |
| Hautkontak                                    | Möglicher ungewollter Kontakt                      | Ausgesetzte Oberfläche                                        | Hand                                                                                              |
| Bildung von gefährlichen<br>Zwischenprodukten | Nein                                               |                                                               |                                                                                                   |
| E Bewertung mit dem ge                        | emessenen Wert der Chemikalie?                     |                                                               |                                                                                                   |

Nachdem die Daten abgeändert wurden, sind diese zu speichern

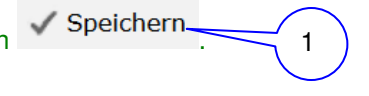

Durch Klick auf diese Ikone kann eine vorhandene Zeile gelöscht werden. Es öffnet sich folgendes Fenster:

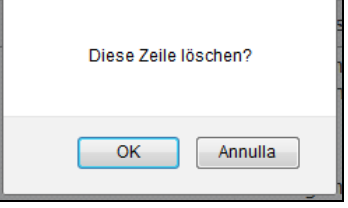

Den Löschvorgang mit OK bestätigen.

Level 4 For the second second

| Diese Zeile k | opieren? |
|---------------|----------|
| ОК            | Annulla  |

Den Kopiervorgang mit OK bestätigen.

Das Kopieren von bereits vorhandenen Zeilen ist hilfreich, wenn der Großteil der eingegebenen Daten gleich bleiben.

Die Änderungen können direkt im Fenster bzw. nach dem Speichern des Fensters mit 📝 (siehe oben) durchgeführt werden.

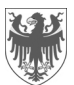

#### 5.2 Filtern der Daten

1a 1b Die Datenliste kann nach Aufgabe und / oder Chemikalie und / oder Sektor gefiltert werden:

| Filter: Aufgabe | Chemikalie | Sektor | Suche |  |
|-----------------|------------|--------|-------|--|
|                 |            |        |       |  |

#### 5.3 Herunterladen der importieren / aktualisierten Datenliste

Die Datenliste in Alfagest Web kann als Exceltabelle heruntergeladen und gespeichert werden, indem

 auf
 EXCEL HERUNTERLADEN
 und
 anschließend
 auf

 HIER drücken um die erstellte Exceldatei herunterzuladen
 geklickt wird.

| Γ | Einl | 10in       |   | Berufsbildungsze | entrum | Bruneck           |                                                                     |            |            |
|---|------|------------|---|------------------|--------|-------------------|---------------------------------------------------------------------|------------|------------|
|   | (    | 1a         | ~ | DADAMETED        | EX     | CEL HERUNTERLADEN | HIER drücken um die erstellte Exceldatei herunter <del>zels (</del> | 1b         | MPORTIEREN |
|   |      | $\bigcirc$ |   | ANFRAGE BEWE     | RTUN   | 3                 |                                                                     | $\bigcirc$ |            |

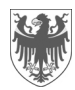

#### Anfrage für die Bewertung des chemischen Risikos 6

Wenn die Bearbeitung der Datenliste in Alfagest Web abgeschlossen ist, kann bei der Dienststelle für Arbeitsschutz um die Durchführung der Bewertung angefragt werden, indem auf ANFRAGE BEWERTUNG

geklickt wird:

| Linnen D               | erufsbildungszentrum Br                       | uneck                   |                                     |                                          |                                  |                                                |                                              |  |
|------------------------|-----------------------------------------------|-------------------------|-------------------------------------|------------------------------------------|----------------------------------|------------------------------------------------|----------------------------------------------|--|
| F                      | ARAMETER                                      | HERUNTER                | HERUNTERLADEN EXCEL IMPORTIEREN ANF |                                          |                                  | VFRAGE BEWERTUNG                               |                                              |  |
| A                      | Iflistung AN nach Tá                          | itigkeiten              |                                     |                                          |                                  |                                                |                                              |  |
| Filter: Aufgabe        | Chemika                                       | lie                     | Sektor                              | Suche                                    |                                  | $\overline{\langle}$                           | 1                                            |  |
| Neue Zeile hin<br>Sekt | zufügen<br>or Name der Chemikalie             | Hersteller              | Tätigkeit / Berufsbild              | Physikalischer Zustand                   | Dauer                            | Art der Anlage                                 | Art des A                                    |  |
|                        | Riplast R5 R6 vergilbt<br>nicht Kunstharzlack | CAP<br>ARREGHINI<br>SPA | Raumpfleger/in                      | Flüssig mit<br>Siedetemperatur<br>>150°C | Gelegentlich<br><30min<br>(<10%) | Abgegrenzter<br>und<br>geschlossener<br>Zyklus | Ohne Zufi<br>und Energ<br>Bildung vo         |  |
|                        | Riplast R50 R100<br>Kunstharzlack             | CAP<br>ARREGHINI<br>SPA | Forstwache                          | Flüssig mit<br>Siedetemperatur<br>>150°C | Gelegentlich<br><30min<br>(<10%) | Abgegrenzter<br>und<br>geschlossener           | Ohne Zufi<br>und Ener <u>c</u><br>Bildung vc |  |

#### WICHTIG:

1

1

Die Bewertung des chemischen Risikos kann nur dann gemacht werden, wenn die Sicherheitsdatenblätter (SDB) aller Chemikalien der Datenliste in Alfagest Web, an die Dienststelle für Arbeitsschutz elektronisch geschickt werden (Christiana.Winkler@provinz.bz.it). Ohne SDB ist es nicht möglich, die Bewertung durchzuführen.

Nachdem die Anfrage verschickt worden ist, ist es nicht mehr möglich die Datenliste zu verändern. Sollte dies notwendig sein, ist die Dienststelle für Arbeitsschutz zu kontaktieren (Christiana.Winkler@provinz.bz.it).

| Durch Bestätigung, werden diese Chemikalien für eine Bewertung an die DAS geschickt. D<br>verschicken? | anach ist die DAS zu kontaktieren, wenn Änderungen notwendig sind. Daten |
|----------------------------------------------------------------------------------------------------|--------------------------------------------------------------------------|
|                                                                                                    | OK Annulla                                                               |

#### 7 Ausloggen

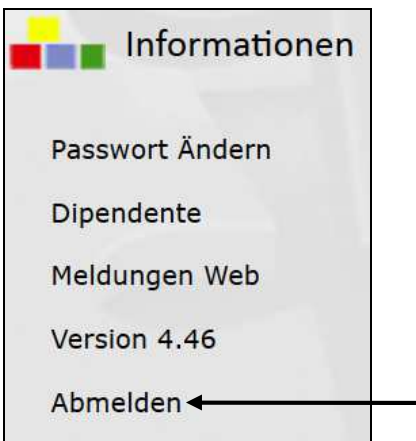